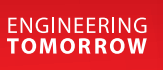

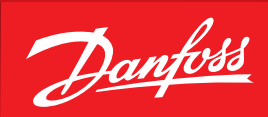

User Guide

# **Optyma<sup>™</sup> control** AK-RC 113 three phase

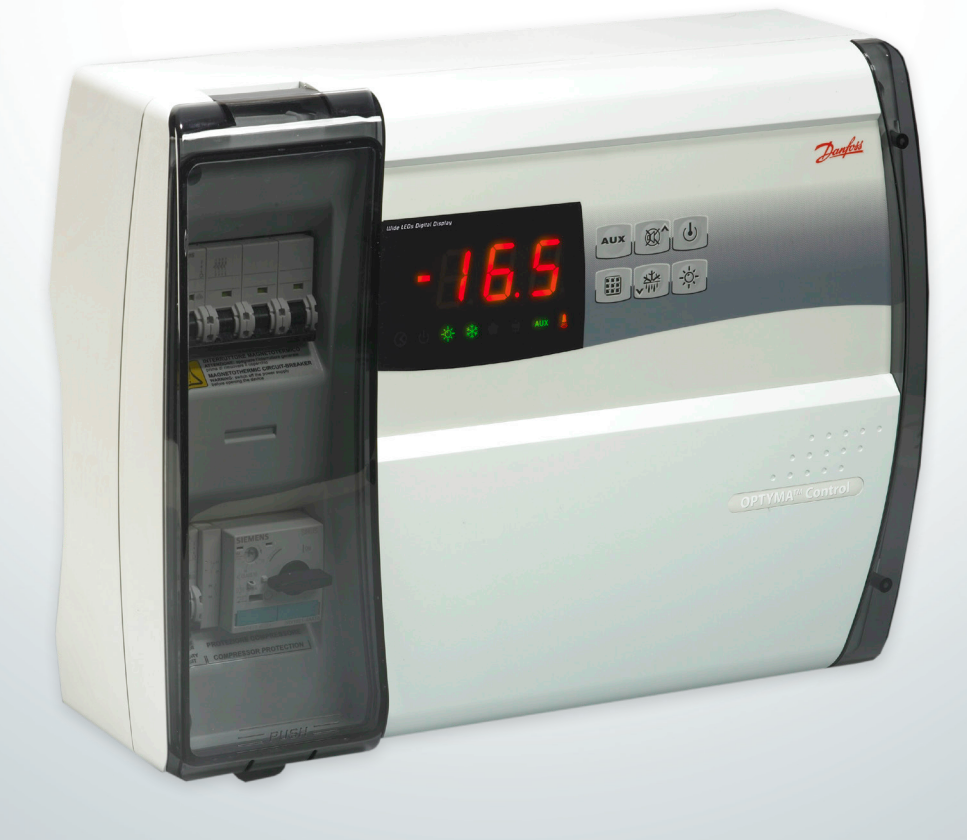

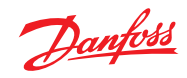

Contents

| 1.0  | Introduction                                            | 3  |
|------|---------------------------------------------------------|----|
| 2.0  | Technical Characteristics                               |    |
| 2.0  | 2.1 Product ID Codes                                    | 3  |
|      | 2.1 Product D Coucs                                     | ,  |
|      | 2.3 Overall dimension                                   |    |
|      | 2.4 Identification Data                                 |    |
|      | 2.5 Transport and Storage                               | 4  |
| 3.0  | Functionality                                           |    |
| 5.0  | 3.1 Functions managed by the AK-RC 113 electrical panel | 4  |
| 4.0  | Installation                                            |    |
|      | 4.1 Standard equipment for assembly and use             | 5  |
|      | 4.2 Mechanical assembly of the panel                    | 5  |
|      | 4.3 Electrical wirings                                  | 6  |
|      | 4.4 Connection of the front panel                       | 7  |
|      | 4.5 Pre-use checks                                      | 7  |
|      | 4.6 Compressor motor circuit breaker calibration        | 8  |
|      | 4.7 Closing the electrical panel                        | 8  |
| 5.0  | Parameter programming                                   |    |
|      | 5.1 Control panel                                       |    |
|      | 5.2 Front keypad                                        |    |
|      | 5.3 LED display                                         | 9  |
|      | 5.4 General                                             | 10 |
|      | 5.5 Key to symbols                                      | 10 |
|      | 5.6 Setting and displaying the set points               | 10 |
|      | 5.7 Level 1 programming (user level)                    | 10 |
|      | 5.8 List of Level 1 variables (user level)              | 11 |
|      | 5.9 Level 2 programming (installer level)               | 11 |
|      | 5.10 List of Level 2 variables (installer level)        | 11 |
|      | 5.10 East of Eever 2 variables (installer lever)        |    |
|      | 5.12 Cold/hot activation/deactivation conditions        |    |
|      | 5.12 Cold/Hot activation/ deactivation conditions       |    |
|      | 5.14 Defrect with thermostated resistances              |    |
|      | 5.15 Hot das defrost                                    | ,  |
|      | 5.16 Pump down function                                 |    |
|      | 5.17 Password function                                  |    |
| 6.0  | Medbuc connection                                       |    |
| 0.0  | 6.1 Net configuration with modbus-RTU protocol          |    |
| 7.0  |                                                         |    |
| 7.0  | Diagnostics                                             | 15 |
|      | 7.1 Diagnostics by means of alarm codes                 |    |
|      |                                                         |    |
| 8.0  | Maintenance                                             | 17 |
|      | 8.1 General safety rules                                |    |
|      | 8.2 IVIAINTENANCE                                       |    |
| 9.0  | Appendices                                              |    |
|      | 9.1 AK-RC 113 wiring diagram                            |    |
|      | 7.2 F at LLSL                                           |    |
| 10.0 | 0 Ordering                                              | 19 |

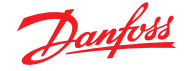

### 1.0 Introduction

1.1 General

The OPTYMA<sup>™</sup> Control three-phase is a controller for refrigeration systems with a three-phase compressor or for controlling the three-phase evaporating unit only, for complete cold room management. Front access to the automatic fuse and motor protector for the compressor and an innovative design combine to make it the ideal choice for effective refrigeration control.

### **Applications:**

• Complete management of three-phase refrigerating systems up to 7.5 HP static or ventilated, with off-cycle or electrical defrosting.

### 2.0 Technical Characteristics

2.1 Product ID Codes

| Line of electrical panel of OPTYMA™ Control (4 HP):    |                                   |                                              |                                        |                                           |
|--------------------------------------------------------|-----------------------------------|----------------------------------------------|----------------------------------------|-------------------------------------------|
|                                                        | Code Numbers                      |                                              |                                        |                                           |
| Identification codes                                   |                                   | Compressor motor circuit breaker range       |                                        |                                           |
| 080Z3221                                               |                                   | 4,5 – 6,3 A                                  |                                        |                                           |
| 080Z3222                                               |                                   | 7 – 10 A                                     |                                        |                                           |
| Line of electrical panel of OPTYMA <sup>™</sup>        | Control (7 HP):                   |                                              |                                        |                                           |
|                                                        | Code Nu                           | Imbers                                       |                                        |                                           |
| Identification codes                                   |                                   | Compressor motor c                           | ircuit breaker rang                    | e                                         |
| 080Z3226                                               |                                   | 11 – 16 A                                    |                                        |                                           |
| 080Z3227                                               |                                   | 14 – 20 A                                    |                                        |                                           |
|                                                        |                                   |                                              |                                        |                                           |
| Technical characteristics                              | OPTYMA™                           | Control (4 HP)                               | OPTYMA <sup>™</sup> Co                 | ontrol (7.5 HP)                           |
| Box dimensions                                         | 400 x 30                          | 0 x 135 mm                                   | 400 x 300                              | x 135 mm                                  |
| Weight                                                 |                                   | 9 kg                                         | 10                                     | kg                                        |
| Protection rating                                      | I                                 | P 65                                         | IP                                     | 65                                        |
| Power supply (3F+N+T)                                  | 400 V AC ±                        | ±10% 50/60Hz                                 | 400 V AC ±1                            | 0% 50/60Hz                                |
| Load type                                              | 3-                                | phase                                        | 3-р                                    | hase                                      |
| Operating temperature                                  | - 5                               | – 40 °C                                      | - 5 –                                  | 40 °C                                     |
| Storage temperature                                    | -25                               | – 55 °C                                      | -25 -                                  | 55 ℃                                      |
| Relative ambient humidity from w/o                     |                                   | % to 95% RH<br>condensate                    | from 30% to 95% RH<br>w/out condensate |                                           |
| Altitude < 1000 m < 1000 m                             |                                   | 00 m                                         |                                        |                                           |
| Main switch / general protection<br>Interruption power | 4 poles magne<br>Icn=6kA / Ics    | etothermic <b>16A</b> "D"<br>=8kA / Icu=15kA | 4 poles magnet<br>Icn=6kA / Ics=       | othermic <b>25A</b> "D"<br>8kA / Icu=15kA |
| Compressor protection                                  | Adjustable mo                     | otor circuit breaker                         | Adjustable mot                         | or circuit breaker                        |
| Defrosting                                             | Ele                               | ectrical                                     | Elec                                   | trical                                    |
| Status indicators                                      | LED -                             | + display                                    | LED +                                  | display                                   |
| Alarm signals                                          | LED -                             | + buzzer                                     | LED +                                  | buzzer                                    |
| Inputs                                                 |                                   |                                              |                                        |                                           |
| Ambient probe                                          | NTC                               | 10K 1%                                       | NTC 1                                  | 0K 1%                                     |
| Evaporator probe                                       | NTC                               | 10K 1%                                       | NTC 1                                  | 0K 1%                                     |
| Door switch                                            | Present Present                   |                                              | sent                                   |                                           |
| High/low pressure switch                               | Pr                                | resent                                       | Present                                |                                           |
| Kriwan <sup>®</sup> connection                         | Pr                                | resent                                       | Pre                                    | sent                                      |
| Compressor functioning mode selection                  | Pump-dow                          | n / thermostat                               | Pump-down                              | / thermostat                              |
| Outputs                                                |                                   |                                              |                                        |                                           |
| Compressor                                             | See motor circu<br>range relative | uit breaker thermal<br>to panel ID code      | See motor circui<br>range relative t   | t breaker thermal<br>to panel ID code     |
| Condenser fans output 1                                | 00011                             |                                              | 000144 +                               | (1 )                                      |
| Condenser fans output 2 (separated)                    | 800 W                             | (Tphase)                                     | 800 W total                            | (1 phase)                                 |
| Evaporator fans                                        | 500 W                             | ' (1 phase)                                  | 2000 W (1pha                           | ase / 3 phases)                           |
| Defrosting heaters                                     | 6000 W (AC1)                      | eq. resistive load                           | 9000 W (AC1) eq. resistive load        |                                           |
| Room light                                             | 800 W (AC1                        | ) resistive load                             | 800 W (AC1)                            | resistive load                            |
| Solenoid valve                                         | Pr                                | resent                                       | Pre                                    | sent                                      |
| Compressor oil heater                                  | Pr                                | resent                                       | Pre                                    | sent                                      |
| Aux1                                                   | 1                                 | 00 W                                         | 100 W                                  |                                           |
| Aux2                                                   | 1                                 | 00 W                                         | 10                                     | 0 W                                       |
| Supervision system Modbu                               |                                   | odbus                                        | Modbus                                 |                                           |

2.2 Product Series – Technical Characteristics

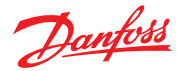

#### 2.3 Overall dimension

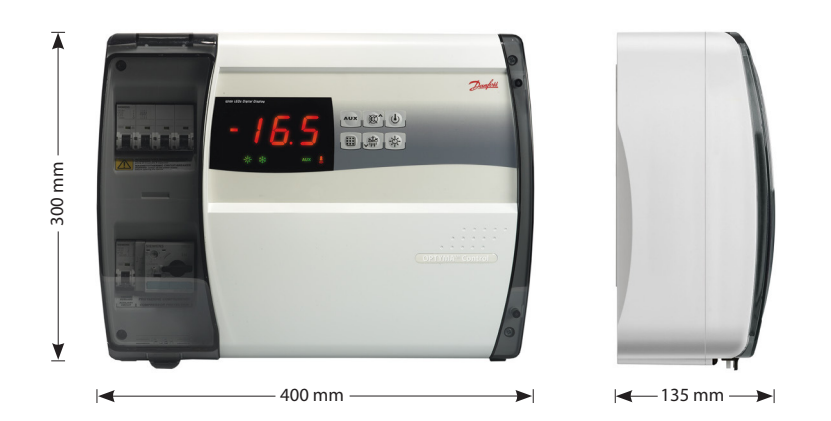

#### 2.4 Identification Data

The device described in this manual is provided on the side of a tag showing its identification data:

- Manufacturer's Name
- Code of the electrical panel
- Serial number (S.N.)
- · Power supply
- Compressor range

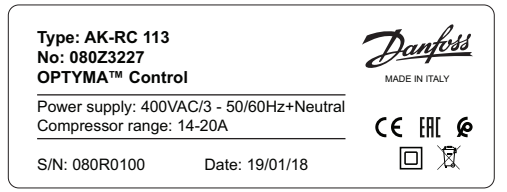

2.5 Transport and Storage Each electrical panel is supplied packed to be shipped without being damaged under normal conditions of transport. In the case of subsequent transport, it must be verified that:

- · There are no objects or free parts inside the panel
- · The door of the panel is correctly closed and locked
- If the original packaging is not used, adequately protect the product to allow transport without damage.

The storage room must have an adequate temperature and a low humidity value; in addition, avoid that the electrical panel may come into contact with aggressive contaminants, which could compromise its functionality and electrical safety.

### 3.0 Functionality

3.1 Functions managed by the AK-RC 113 electrical panel Signaling with LED icons of the plant status.

Applications:

Complete management of 3 phase static or ventilated refrigeration systems, with off-cycle or electrical defrosting and with direct or pump-down compressor stop.

Main characteristics:

- Cold room temperature displaying and regulation with decimal point.
- Evaporator temperature with decimal point displaying from parameter.
- · Plant control activation/deactivation.
- Plant alarms signaling (probe error, minimum and maximum temperature alarm, compressor protection, door alarm).
- LED indicators and large display illustrate system status.
- User-friendly keypad.
- Evaporator fans management.
- Manual and automatic defrost (static, through heaters, through heaters with temperature control, through cycle reversal).
- Direct or pump-down management and control of condensing unit up to 2HP.
- Cold room light activation through key on the panel or through door-switch.
- Direct control of compressor, defrosting elements, evaporator fans, room light with outputs directly connectable to the various units.
- Air recirculation management.
- 2 auxiliary relays with parameter-configured.
- Integrated RS-485 Modbus connection for Danfoss System Manager or standard Modbus-RTU network
- Emergency operation in the event of a faulty probe environment.
- Smart defrost (energy saving).
- Reduced set (night set) from digital input.
- Can be configured for hot or cold applications.
- Configurable digital inputs.

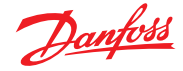

### 4.0 Installation

- 4.1 Standard equipment for assembly and use, is equipped with:
   Nr 4 sealing gaskets, to be placed between the fixing screw and the back of the box
  - Nr 1 use and maintenance manual
  - Nr 1 wiring diagram
  - Nr 1 drilling layout
  - Nr 2 NTC probes 10K 1%
- 4.2 Mechanical assembly of the panel is designed for wall mounting; choose an appropriate fixing system, depending on the weight of the panel and the type of support on which it will be fixed.
  - Install the panel in places that respect its IP rating.
  - Keep the IP protection level of the appliance intact by properly assembling the cable glands and/or the pipe clamps with appropriate characteristics.
  - Install the panel at a height that allows the operator an easy use and internal access. The operator should not come to be in a dangerous situation when he is working on the panel. The height must however be between 0.6 and 1.7 meters from the floor.
  - Install the electrical panel in an area away from sources of heat and possibly protected from atmospheric agents.

Following are the steps to perform a correct mechanical installation of the panel:

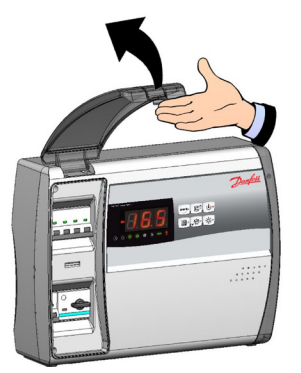

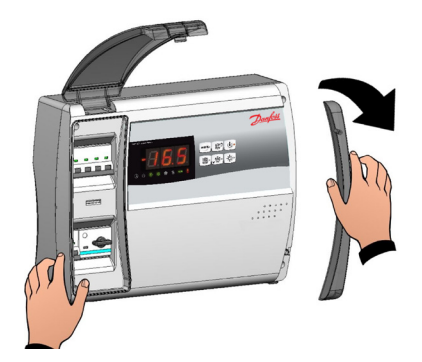

Fig 2. Remove the screw cover on the right side.

Fig 1. Lift the transparent protection cover of the general magneto-thermal switch.

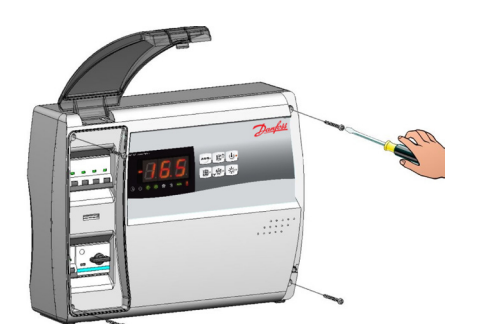

Fig 3. Unscrew the 4 fixing screws of the front panel.

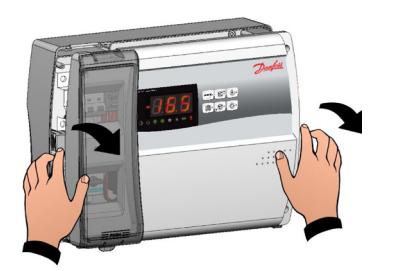

Fig 5. Open the front of the panel by lifting it up and sliding the two black hinges up to the end of the stroke.

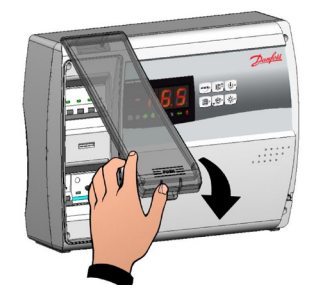

Fig 4. Close the transparent protection cover of the general magnetothermal switch.

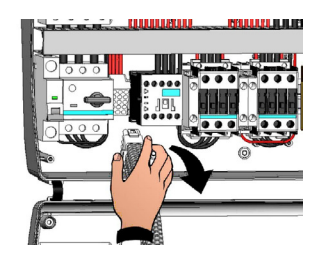

Fig 6. Flex the hinges and rotate the front panel 180° downwards to access the inside of the panel and disconnect the electronic board connector.

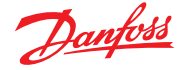

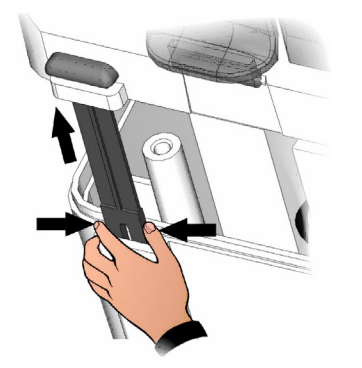

Fig 7. Apply pressure on the sides of each individual hinge to remove it from its seat and completely remove the front panel.

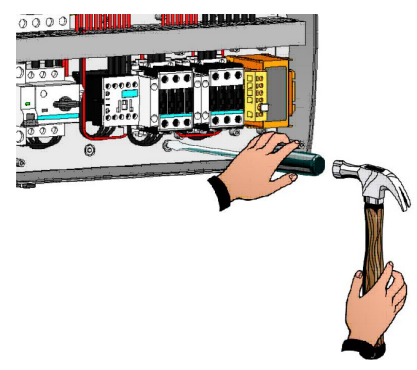

Fig 8. Using a screwdriver, press the four pre-set holes on the back to make the four fixing holes of the electrical panel.

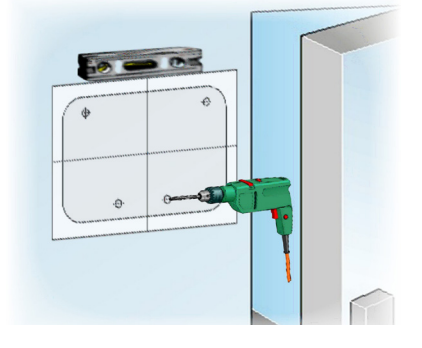

Fig 9. Using the supplied drilling layout, make the four fixing holes on the wall.

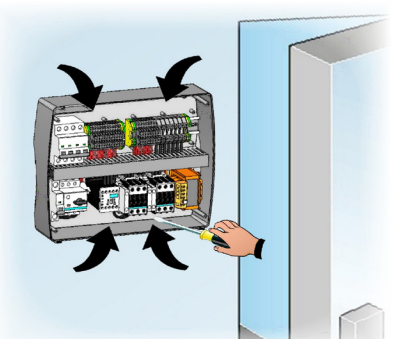

Fig 10. Using the four holes made previously, fix the back of the box using four screws of adequate length in relation to the thickness of the wall. Place a rubber washer (supplied) between each fastening screw and the back of the box.

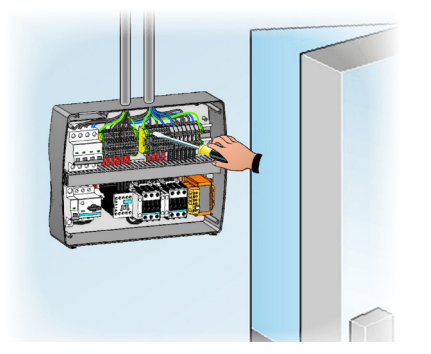

Fig 11. Now make the electrical connections as indicated in the following chapter.

- 4.3 Electrical wirings
- For electrical connections, refer to the specific wiring diagram and to the technical characteristics of the panel model to be installed.
- The power supply to the panel must be carried out exclusively with a dedicated line, upstream of which a device suitable for protection against indirect contacts (differential switch) must be installed.
- Avoid putting power cables and signal cables (probes and digital inputs) in the same conduits (or pipes).
- Avoid using multipolar cables in which there are conductors connected to inductive and power loads and signal conductors such as probes and digital inputs.
- Reduce the lengths of the connecting cables as much as possible, preventing the wiring from taking the spiral shape that is harmful to possible inductive effects on the electronics.
- If it's necessary to extend the probes, conductors must be used with a suitable section and in any
  case not less than 1 mm<sup>2</sup>.

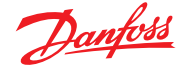

• For connections to the electrical panel, cables with a section suitable for the current passing through them must be used. The degree of insulation must also be compatible with the applied voltages. Prefer cables with flame retardant insulator and with a low emission of toxic fumes if affected by fire.

It's **mandatory** to connect the clamp marked with the initials **PE** to the ground system of the power supply network. If necessary, check the efficiency of the ground system.

Other conductors with the exception of the external protection conductor must not be connected to the **PE** terminal.

4.4 Connection of the front panel

Re-hook the front panel and reconnect the connector of the electronic board as indicated below.

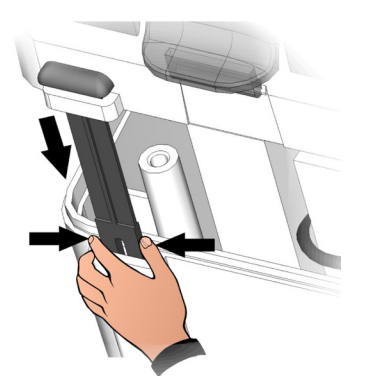

Fig 12. Re-hook the front panel at the back of the box by reinserting the two black hinges in the appropriate seats.

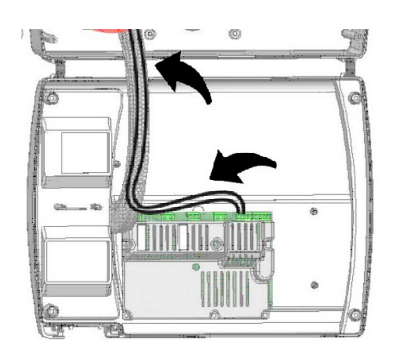

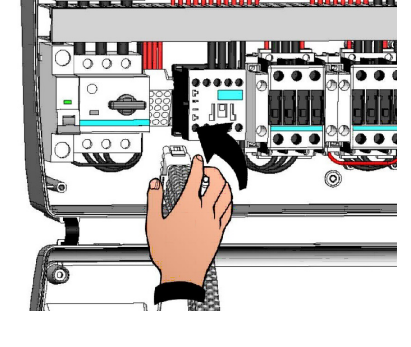

Fig 13. Flex the hinges and rotate the front panel 180° downwards to access the inside of the panel and reconnect the connector of the electronic board.

Fig 14. In case panel is connected with Modbus network and/or Alarm/Aux relays are used, wirings must be done directly on the electronic card clamps. It's suggested to put that wirings beside the connection cables from electronic card and bottom of the box. For further clarification on the clamps please refer to the chapter 6.

- 4.5 Pre-use checks
- After having carried out the wiring, check the correct execution of the same by means of the wiring diagram.
- Make sure that the screws on the clamps are properly tightened. Check, when possible, the correct functioning of external protection devices.
- Make a correct calibration of the motor protection switch (if present) dedicated to the compressor motor, as indicated in the following chapter.
- After turning on the electrical panel, check the correct current absorption of the various loads. After operating the system for a few hours, it is advised to check the correct tightening of the terminal board screws (including the connection of the power supply line).

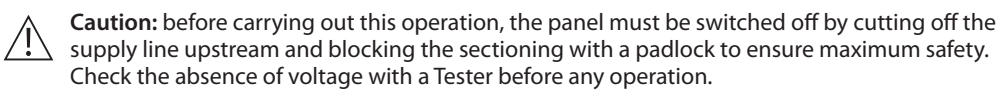

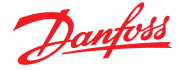

4.6 Compressor motor circuit breaker calibration

Below we show step by step how to correctly calibrate motor circuit breaker dedicated to the compressor.

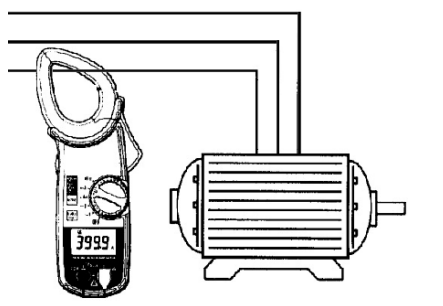

Fig 15. When the system is started for first time it's suggested to calibrate the motor circuit breaker on the compressor power circuits. Using an ammeter verify the effective absorption.

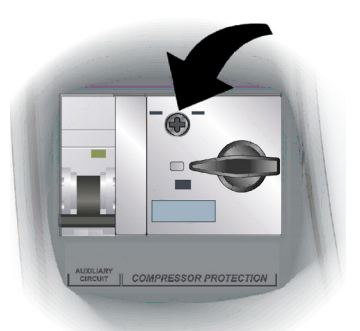

Fig 17. To carry out the calibration, use the adjustment screw on the front of the motor protection switch.

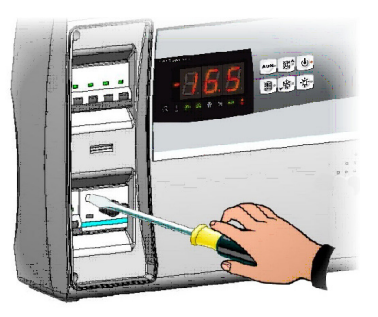

Fig 16. Make the motor circuit breaker calibration basing on the measured absorption. Any way the set up value must not be higher than the one expected by the compressor manufacturer.

*Caution:* incorrect calibration may cause compressor failure or unwanted action of the motor protection switch.

4.7 Closing the electrical panel Or

Once the electrical connections, checks and calibrations have been completed, the electrical panel can be closed.

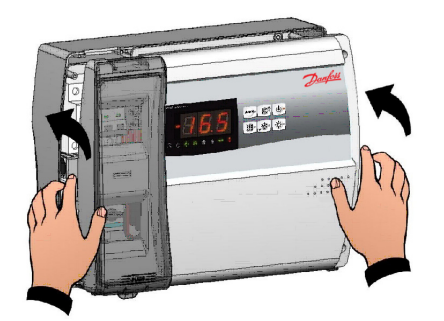

Fig 18. Close the front panel, making sure that all cables are inside the box and that the box gasket is correctly housed.

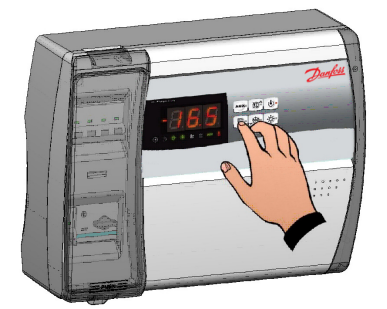

Fig 20. Power up the panel and carry out thorough reading/ programming of all the parameters.

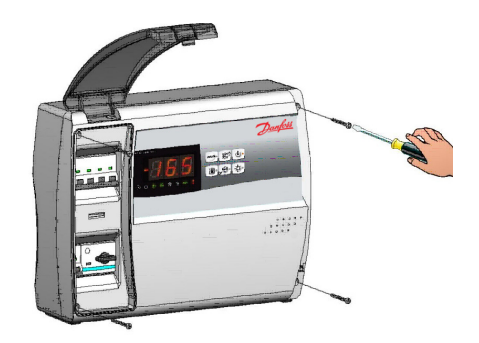

Fig 19. Tighten the front panel using the 4 screws. Refit the cover of the screws on the right side.

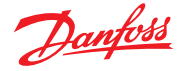

# 5.0 Parameter programming

5.1 Control panel

5.2 Front keypad

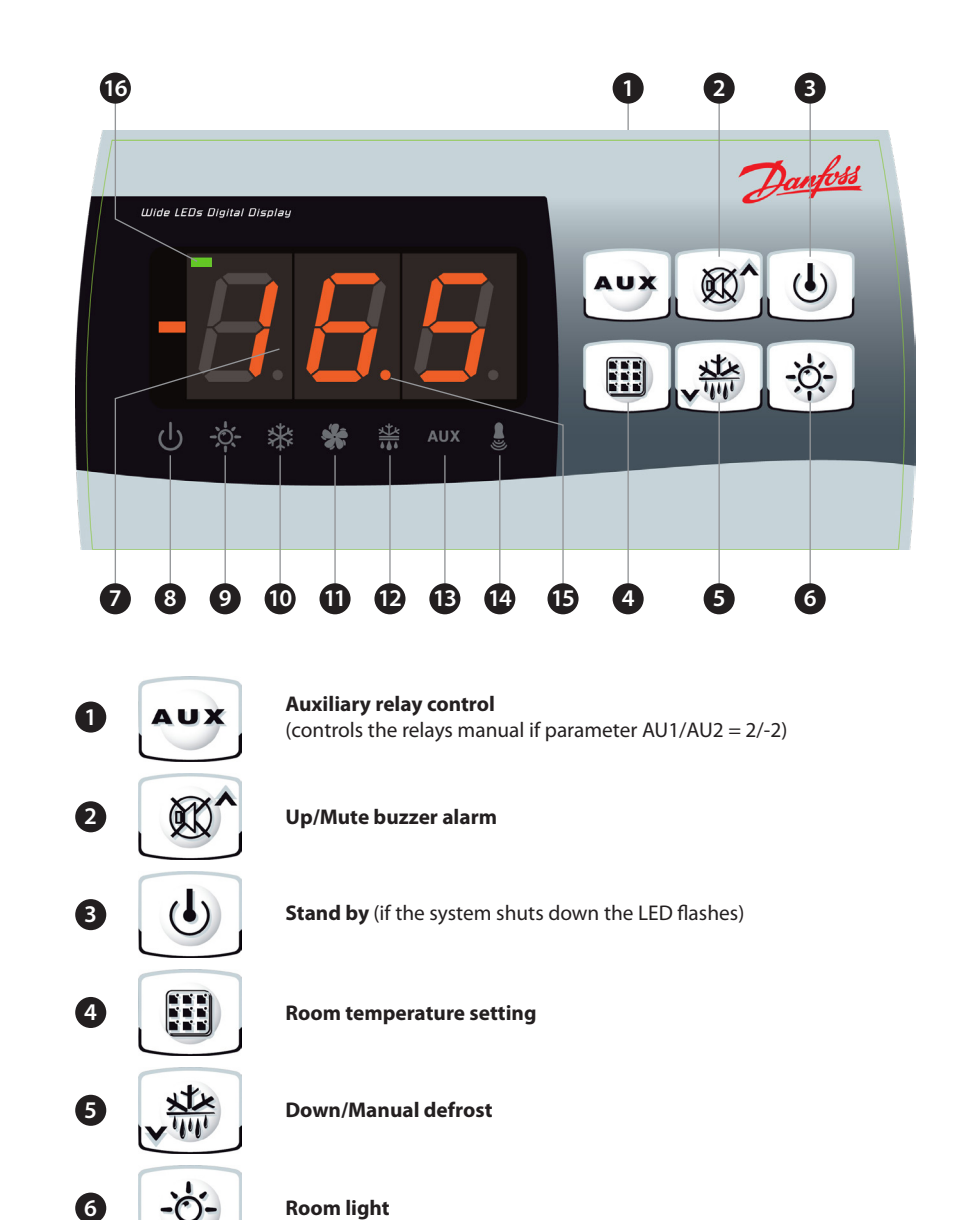

5.3 LED display

8 U

(7)

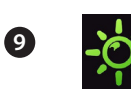

**Door Switch / Room Light Icon** LED OFF = Door switch disabled or not in use and room light OFF LED ON = Room light ON LED Flashing = Door switch enabled and room light ON

LED flashing = Electrical panel in stand-by (outputs are disabled)

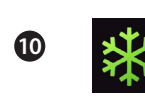

**Cold Call Icon** LED OFF = Cold call OFF LED ON = Cold call ON

Cold room temperature parameter / settings

LED ON = Electrical panel ON and in regulation

Stand-by icon

LED OFF = Electrical panel OFF

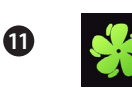

Fan Call Icon LED OFF = Fan call OFF LED ON = Fan call ON LED Flashing = Fans paused after defrost (see parameter F4)

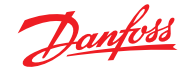

|     |                            |                                                                               | <b>Defrost Call Icon</b><br>LED OFF = Defrost call OFF<br>LED ON = Defrost call ON<br>LED Flashing = Dripping phase in progress after defrost (see parameter d7)                                                                                  |
|-----|----------------------------|-------------------------------------------------------------------------------|----------------------------------------------------------------------------------------------------|
|     |                            | 13 AUX                                                                        | <b>Auxiliary Relay Icon</b> (AUX relay call signaling if AU1/AU2 = $\pm$ 2 or $\pm$ 3)<br>LED OFF = Aux relay call OFF<br>LED ON = Aux relay call ON                                                                                              |
|     |                            | 14                                                                            | <b>Alarm Icon</b><br>LED OFF = No alarm in progress<br>LED ON = Alarm activated then stopped<br>LED Flashing = Alarm in progress                                                                                                    |
|     |                            | 15                                                                            | <b>Decimal Point</b><br>(flashing in night mode)                                                                                                    |
|     |                            | 6                                                                             | Hot Mode<br>(signaling of activation of resistances)                                                                                                    |
| 5.4 | General                    | To enhance safety a<br>first level (Level 1) i<br>programming level<br>modes. | and simplify the operator's work, the AK-RC 113 has two programming levels; the<br>s used to configure the frequently-modified SETPOINT parameters. The second<br>I (Level 2) is for general parameter programming of the various controller work |
|     |                            | It is not possible to<br>programming mod                                      | access the Level 2 programming directly from Level 1: you must exit the le first.                                                                                                    |
| 5.5 | Key to symbols             | For purposes of pra                                                           | acticality the following symbols are used:                                                                                                    |
|     |                            | (A) the UP key                                                                | is used to increase values and mute the alarm.                                                                                                    |
|     |                            | (▼) the DOWN key                                                              | is used to decrease values and force defrosting.                                                                                                    |
| 5.6 | Setting and displaying the | 1. Press the <b>SET ke</b>                                                    | ey to display the current <b>SETPOINT</b> (temperature).                                                                                                    |
|     | set points                 | 2. Hold down the S<br>Release the SET<br>automatically.                       | <b>SET key</b> and press the ( $\blacktriangle$ ) or ( $\bigtriangledown$ ) keys to modify the <b>SETPOINT</b> .<br><b>key</b> to return to cold room temperature display: the new setting will be saved                                          |
| 5.7 | Level 1 programming        | To gain access to th                                                          | ne Level 1 configuration menu proceed as follows:                                                                                                    |
|     | (user level)               | <ol> <li>Press the (▲) an<br/>programming van</li> </ol>                      | d (▼) keys simultaneously and keep them pressed for a few seconds until the first ariable appears on the display.                                                                                                    |
|     |                            | 2. Release the (▲)                                                            | and (▼) keys.                                                                                                    |
|     |                            | 3. Select the varial                                                          | ole to be modified using the (▲) or (▼) key.                                                                                                    |
|     |                            | 4. When the variab                                                            | ble has been selected it is possible:                                                                                                    |
|     |                            | <ul> <li>to display the</li> </ul>                                            | setting by pressing SET key.                                                                                                    |
|     |                            | <ul> <li>to modify the</li> </ul>                                             | setting by pressing the SET key together with the ( $lacksquare$ ) or ( $lacksquare$ ) key.                                                                                                    |
|     |                            | When configura<br>simultaneously                                              | tion values have been set you can exit the menu by pressing the (▲) or (▼) keys for a few seconds until the cold room temperature reappears.                                                                                                    |

5. The new settings are saved automatically when you exit the configuration menu.

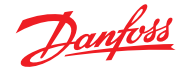

# 5.8 List of Level 1 variables (user level)

| Variables | Meaning                                                                                                    | Value                     | Default   |
|-----------|----------------------------------------------------------------------------------------------------|---------------------------|-----------|
| r0        | Temperature difference compared to main SETPOINT                                                                                                    | 0.2 – 10 °C               | 2 °C      |
| d0        | <b>Defrost interval</b> (hours)<br>If <i>d0</i> = 0 cyclical defrosts Off                                                                                                    | 0 – 24 hours              | 4 hours   |
| d2        | <b>End-of-defrost setpoint</b><br>Defrost is not executed if the temperature read by the defrost<br>sensor is greater than <i>d2</i> .<br>(If the sensor is faulty defrost is stopped on time set by the d3<br>parameter)                             | -35 – 45 ℃                | 15 ℃      |
| d3        | Max defrost duration (minutes)                                                                                                    | 1 – 240 min               | 25 min    |
| d7        | <b>Drip duration</b> (minutes)<br>At the end of defrost the compressor and fans remain at standstill<br>for time <i>d7</i> , the defrost LED on the front panel flashes.                                                                              | 0 – 10 min                | 0 min     |
| F5        | <b>Fan pause</b> after defrost (minutes)<br>Allows fans to be kept at standstill for a time <i>F5</i> after dripping. This<br>time begins at the end of dripping. If no dripping has been set the<br>fan pause starts directly at the end of defrost. | 0 – 10 min                | 0 min     |
| A1        | Minimum temperature alarm<br>Allows user to define a minimum temperature for the room being<br>refrigerated. Below value A1 an alarm trips: the alarm LED flashes,<br>displayed temperature flashes and the buzzer sounds to indicate<br>the problem. | -45 – (A2-1) °C           | -45 °C    |
| A2        | Maximum temperature alarm<br>Allows user to define a maximum temperature for the room being<br>refrigerated. Above value A2 an alarm trips: the alarm LED flashes,<br>displayed temperature flashes and the buzzer sounds to indicate<br>the problem. | (A1+1) – 99 °C            | 99 ℃      |
| tEu       | Evaporator sensor temperature display (displays nothing if $dE = 1$ )                                                                                                    | evaporator<br>temperature | read only |

#### 5.9 Level 2 programming (installer level)

To access the second programming level press the UP ( $\blacktriangle$ ) and DOWN ( $\checkmark$ ) keys and the LIGHT key simultaneously for a few seconds.

When the first programming variable appears the system automatically goes to stand-by.

- 1. Select the variable to be modified by pressing the UP ( $\blacktriangle$ ) and DOWN ( $\triangledown$ ) keys.
  - When the parameter has been selected it is possible to:
- 2. View the setting by pressing the SET key.
- 3. Modify the setting by holding the SET key down and pressing the (▲) or (▼) key.
- When configuration settings have been completed you can exit the menu by pressing the (▲) and
   (▼) keys simultaneously and keeping them pressed until the room temperature reappears.
- 5. Changes are saved automatically when you exit the configuration menu.
- 6. Press the STAND-BY key to enable electronic control.

| Variables | Meaning                                                                                                    | Value                                                                                             | Default |
|-----------|----------------------------------------------------------------------------------------------------|---------------------------------------------------------------------------------------------------|---------|
| F3        | Fan status with compressor off                                                                                                    | 0 = Fans run continuously<br>1 = Fans only run when<br>compressor is working<br>2 = Fans disabled | 1       |
| F4        | Fan pause during defrosting                                                                                                    | 0 = Fans run during defrost<br>1 = Fans do not run during<br>defrost                              | 1       |
| F6        | <b>Evaporator fans activation for air recirculation.</b><br>The fans are activated for a time defined by F7 if they have not started operating for the time F6. If the time of activation coincides with the defrost phase, the defrost end is still awaited. | 0 – 240 min<br>0 = (function not activated)                                                       | 0 min   |
| F7        | Duration of activation of the evaporator fans for air<br>recirculation<br>Fans working time for F6                                                                                                    | 0 – 240 sec                                                                                       | 10 sec  |
| dE        | <b>Evaporator probe presence</b><br>If the evaporator sensor is disabled, defrosts are<br>carried out cyclically with period d0: defrosting ends<br>when an external device trips and closes the remote<br>defrost contact or when time d3 expires.           | 0 = evaporator sensor present<br>1 = no evaporator sensor                                         | 0       |

# 5.10 List of Level 2 variables (installer level)

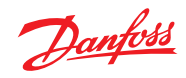

| d1  | Defrost type: with heater elements, cycle inversion<br>(hot gas) or with thermostatic resistance.<br>Warning: do not set d1=1 in this type of panel; see<br>Section 5.15.                                                                                                    | 0 = element<br>1 = hot gas (see section 5.15)<br>2 = with thermostatic resistance                                                                      | 0       |
|-----|----------------------------------------------------------------------------------------------------|----------------------------------------------------------------------------------------------------|---------|
| dPo | Defrost at Power On                                                                                                    | 0 = disabled<br>1 = defrost at power-on<br>(if possible)                                                                                               | 0       |
| dSE | Smart defrost                                                                                                    | 0 = disabled<br>1 = enabled                                                                                                    | 0       |
| dSt | Smart defrost Setpoint (if dSE=1)<br>The count of the time between defrosts is increased<br>only if the compressor is on and the evaporator<br>temperature is lower than dSt.                                                                                                    | -30 – 30 °C                                                                                                    | 1 °C    |
| dFd | Display during defrost                                                                                                    | 0 = current temperature<br>1 = room temperature at the<br>beginning of the defrost<br>2 = "DEF"                                                        | 1       |
| Ad  | Modbus Network address                                                                                                    | 0 – 247                                                                                                    | 0       |
| Bdr | Modbus baudrate                                                                                                    | 0 = 300 baud<br>1 = 600 baud<br>2 = 1200 baud<br>3 = 2400 baud<br>4 = 4800 baud<br>5 = 9600 baud<br>6 = 14400 baud<br>7 = 19200 baud<br>8 = 38400 baud | 8       |
| Prt | Modbus parity check                                                                                                    | 0 = none<br>1 = even<br>2 = odd                                                                                                    | 1       |
| Ald | Minimum and maximum temperature signalling and alarm display delay                                                                                                    | 0 – 240 min                                                                                                    | 120 min |
| C1  | Minimum time between shutdown and subsequent switching on of the compressor.                                                                                                    | 0 – 15 min                                                                                                    | 0 min   |
| CAL | Cold room sensor value correction                                                                                                    | -10 – 10 °C                                                                                                    | 0 °C    |
| CE1 | Compressor ON operating time in the event of a<br>faulty ambient probe.<br>(emergency operation).<br>With CE1=0 the emergency operation in the<br>presence of error E0 remains disabled, the<br>compressor remains off and defrosts are inhibited to<br>preserve the residual cold.                                                       | 0 – 240 min<br>0 = disabled                                                                                                    | 0 min   |
| CE2 | Compressor OFF operating time in the event of a faulty ambient probe.                                                                                                    | 5 – 240 min                                                                                                    | 5 min   |
| doC | <b>Compressor safety time for door switch:</b><br>when the door is opened the evaporator fans shut<br>down and the compressor will continue working for<br>time <b>doC</b> , after which it will shut down.                                                                                                    | 0 – 5 min                                                                                                    | 0 min   |
| tdo | <b>Compressor restart time after door opening.</b> when<br>the door is opened and after tdo time, it's setted back<br>the normal functioning giving door open alarm (Ed)<br>If the door switch is closed and the light stays on for<br>a longer time than tdo light cell alarm is signaled<br>(E9). With tdo=0 the parameter is disabled. | 0 – 240 min<br>0 = disabled                                                                                                    | 0 min   |
| Fst | FAN shutdown TEMPERATURE<br>The fans will stop if the temperature value read by<br>the evaporator sensor is higher than this value.                                                                                                    | -45 – 99 °C                                                                                                    | 99 °C   |
| Fd  | Fst differential                                                                                                    | 1 – 10 °C                                                                                                    | 2 °C    |
| LSE | Minimum value attributable to setpoint.                                                                                                    | -45 – (HSE-1) °C                                                                                                    | -45 ℃   |
| HSE | Maximum value attributable to setpoint.                                                                                                    | (LSE+1) – 99 °C                                                                                                    | 99 °C   |

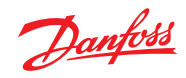

| AU1  | Auxiliary/alarm relay 1 control                                                                                                    | <ul> <li>-6 (NC) = relay de-energised<br/>during stand-by</li> <li>-5 (NC) = Contact for casing<br/>element control (AUX<br/>relay closed with<br/>compressor output<br/>inactive).</li> <li>-4 (NC) = pump down function<br/>(NC, see CHAP 5.16)</li> <li>-3 (NC) = automatic auxiliary<br/>relay managed by StA<br/>temp. setting with 2°C<br/>differential (NC)</li> <li>-2 (NC) = manual auxiliary relay<br/>controlled via AUX key<br/>(NC)</li> <li>-1 (NC) = alarm relay (NC)</li> <li>0 = relay deactivated</li> <li>1 (NO) = alarm relay (NO)</li> <li>2 (NO) = manual auxiliary relay<br/>controlled via AUX key<br/>(NC)</li> <li>3 (NO) = automatic auxiliary<br/>relay managed by StA<br/>temp. setting with 2°C<br/>differential (NO)</li> <li>3 (NO) = automatic auxiliary<br/>relay managed by StA<br/>temp. setting with 2°C<br/>differential (NO)</li> <li>4 (NO) = pump down function<br/>(NO, see CHAP 5.16)</li> <li>5 (NO) = free voltage contact for<br/>condensing unit (AUX<br/>relay and compressor<br/>relay in parallel)</li> <li>6 (NO) = relay excited during<br/>stand-by</li> </ul> | -1   |
|------|----------------------------------------------------------------------------------------------------|----------------------------------------------------------------------------------------------------|------|
| AU2  | Auxiliary/alarm relay 2 control                                                                                                    | (like AU1 )                                                                                                    | 5    |
| StA  | Temperature setting for auxiliary relay                                                                                                    | -45 – 45 °C                                                                                                    | 0 °C |
| nSC  | Correction factor for the SET button during night<br>operation (energy saving)<br>(with In1 or In2 = 8 or -8)<br>During night operation the control set is:<br>Set Control = Set + nSC<br>In night mode decimal point flashes. | -20 – 20 °C                                                                                                    | 0°C  |
| In 1 | INP-1 input setting                                                                                                    | <ul> <li>8 = Night mode digital input<br/>(energy saving, N.O.)</li> <li>7 = Stop defrosting remotely (N.O.)<br/>(reads rising edge of impulse)</li> <li>6 = Start defrosting remotely (N.O.)<br/>(reads rising edge of impulse)</li> <li>5 = Stand-by remotely (N.O.) (In<br/>order to indicate Stand-By<br/>mode, the display shows 'In5'<br/>alternating with the current<br/>view)</li> <li>4 = Pump-down pressure switch<br/>(N.O.)</li> <li>3 = Man-in-room alarm (N.O.)</li> <li>2 = Compressor protection (N.C.)</li> <li>1 = Door switch (N.C.)</li> <li>-2 = Compressor protection (N.C.)</li> <li>-3 = Man-in-room alarm (N.C.)</li> <li>-4 = Pump-down pressure switch<br/>(N.C.)</li> <li>-5 = Stand-by remotely (N.C.) (In<br/>order to indicate Stand-By<br/>mode, the display shows 'In5'<br/>alternating with the current<br/>view)</li> <li>-6 = Start defrosting remotely (N.C.)<br/>(reads falling edge of impulse)</li> <li>-7 = Stop defrosting remotely (N.C.)<br/>(reads falling edge of impulse)</li> <li>-8 = Night mode digital input<br/>(energy saving, N.C.)</li> </ul>               | 2    |

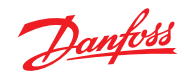

| In2 | INP-2 input setting                                                   | (like ln1)                                                                                                    | 1                |
|-----|-----------------------------------------------------------------------|----------------------------------------------------------------------------------------------------|------------------|
| bEE | Buzzer enable                                                         | 0 = disabled<br>1 = enabled                                                                                                    | 1                |
| mOd | Operating mode Thermoregulator                                        | 0 = Cold call<br>1 = Hot call<br>(with mOd=1 the defrosts and<br>the fan block Fst are excluded)                                                                                   | 0                |
| P1  | <b>Password type of protection</b><br>(active when PA is not equal 0) | 0 = only display set point<br>1 = display set point, AUX,<br>light access<br>2 = access in programming<br>not permitted<br>3 = access in second level<br>programming not permitted | 3                |
| PA  | Password<br>(see P1 for the type of protection)                       | 0999<br>0 = not active                                                                                                    | 0                |
| reL | Software release                                                      | indicates software version                                                                                                    | 2<br>(read only) |

| 5.11 | <i>Switching on the<br/>AK-RC 113<br/>electronic controller</i> | After completing the wiring of the electrical panel, power it by operating the main switch;<br>immediately the electrical panel will emit a sound for a few seconds and at the same time all the LEDs<br>will light up on the display.                                                                                                    |
|------|-----------------------------------------------------------------|----------------------------------------------------------------------------------------------------|
| 5.12 | Cold/hot activation/<br>deactivation conditions                 | In cold mode (mOd=0), the AK-RC 113 controller activates the compressor when cold room temperature exceeds setting + differential (r0); it deactivates the compressor when cold room temperature is lower than the setting.                                                                                                    |
|      |                                                                 | If Pump-Down function is selected (parameter AU1/AU2 = $4/-4$ ), see chapter 5.16 for compressor activation/deactivation conditions.                                                                                                    |
|      |                                                                 | In hot mode (mOd=1), the AK-RC 113 controller activates the heat output (COMPR output) when cold room temperature drops below setting-differential (r0); it deactivates the heat output (COMPR output) when cold room temperature is higher than the setting.                                                                                                    |
| 5.13 | <i>Manual defrost activation<br/>/ deactivation</i>             | To activate the defrost, simply press the dedicated key (see Chapter 5.2) in this way the resistance relay is activated. Defrost is not activated if the set end defrost temperature (d2) is lower than the temperature detected by the evaporator probe. Defrost will end when the end defrost temperature (d2) is reached or for maximum defrost duration (d3) or for manual defrosting end forcing (defrost end button or digital input). |
| 5.14 | Defrost with thermostated resistances                           | Set the parameter d1=2 for the management of the resistance defrost with time limit. During defrosting, the defrost relay is activated if the temperature read by the defrost probe is less than d2. The defrost phase lasts d3 minutes, regardless of the state of the relay. This allows a better defrosting of the evaporator with a consequent energy saving.                                                                            |
| 5.15 | Hot gas defrost                                                 | Warning: do not set d1 = 1 in this type of electrical panel.<br>The hot gas defrost is not available for this type of electrical panel.                                                                                                    |
| 5.16 | Pump down function                                              | Selection of PUMP DOWN functioning mode for the compressor working on X1 terminal block, changing the selection connection as indicated in the wiring diagram.                                                                                                    |
|      |                                                                 | Warning: Parameters AU1 / AU2 must never be set to 4 / -4 because the PUMP DOWN function is made in electromechanical inside the electrical panel.                                                                                                    |
| 5.17 | Password function                                               | When parameter PA is setting with value different to 0 the protection function is activated.<br>See parameter P1 for the different protection.<br>When PA is setting the protection start after two minutes of inactivity. On display appear 000.<br>With up/down modify the number, with set key confirm it.<br>Use universal number 100 if you don't remember the password.                                                                |

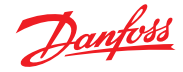

## 6.0 Modbus connection

6.1 Net configuration with modbus-RTU protocol

For RS-485 connections with Modbus-RTU protocol follow the scheme below.

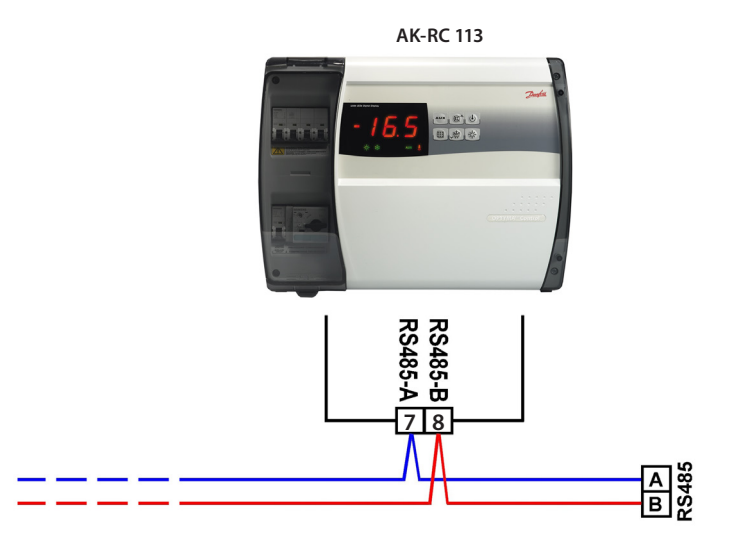

### 7.0 Diagnostics

7.1 Diagnostics by means of alarm codes

In the event of any anomalies of the AK-RC 113, it notifies the operator by means of the alarm codes displayed on the display and an audible signal emitted by a buzzer inside the control panel. The EL and EH temperature alarms remain visible even after their return (alarm icon lights on) until their acknowledgment (by pressing the key). If an alarm condition occurs, one of the following messages will be displayed on the display:

| Alarm code | Possible cause                                                                                                    | Solution                                                                                                    |
|------------|----------------------------------------------------------------------------------------------------|----------------------------------------------------------------------------------------------------|
| EO         | Cold room temperature sensor not working properly                                                                                                    | <ul> <li>Check that cold room temperature<br/>sensor is working properly</li> <li>If the problem persists, replace the<br/>sensor</li> </ul>                                          |
| E1         | Defrost sensor not working properly<br>(In this case defrosts will last time d3)                                                                                     | <ul> <li>Check that defrost sensor is<br/>working properly</li> <li>If the problems persists, replace the<br/>sensor</li> </ul>                                                       |
| E2         | <i>Eeprom alarm</i><br>An EEPROM memory alarm has been detected<br>(All outputs except the alarm one are deactivated)                                                | Switch unit off and back on                                                                                                    |
| E8         | Man in cold room alarm                                                                                                    | <ul> <li>Reset the alarm input inside the<br/>cold room</li> </ul>                                                                                                    |
| Ec         | Compressor protection tripped<br>(e.g. thermal protection or max pressure switch)<br>(All outputs except the alarm one – where applicable –<br>are deactivated)      | <ul> <li>Check that compressor is working<br/>properly</li> <li>Check compressor absorption</li> <li>If the problem persists, contact the<br/>technical assistance service</li> </ul> |
| Ed         | <i>Open door Alarm.</i><br>When the door is opened and after tdo time, it's setted<br>back the normal functioning giving door open alarm<br>(Ed).                    | <ul> <li>Check door switch status</li> <li>Check door switch connections</li> <li>If the problem persists contact the technical assistance service</li> </ul>                         |
| E9         | <i>Cell light alarm.</i><br>The light of the cell has been on for a time greater than tdo.                                                                           | • Turn off the light                                                                                                    |
| EH         | Maximum temperature alarm.<br>The temperature inside the cold room has exceeded<br>the max. temperature alarm setting (see variables A2,<br>user programming level)  | <ul> <li>Check that the compressor is<br/>working properly.</li> <li>Sensor not reading temperature<br/>properly or compressor start/stop<br/>control not working.</li> </ul>         |
| EL         | Minimum temperature alarm.<br>The temperature inside the cold room has exceeded<br>the min. temperature alarm setting (see variables A1,<br>user programming level). | <ul> <li>Check that the compressor is<br/>working properly.</li> <li>Sensor not reading temperature<br/>properly or compressor start/stop<br/>control not working.</li> </ul>         |

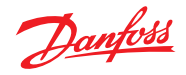

## 7.2 Troubleshooting

If there is not an alarm code, we list below some of the most common causes that can cause anomalies. These causes can be due to problems internal or external to the electrical panel.

| Event                              | Possible cause                                                            | Operation to be performed                                                                                                    |
|------------------------------------|---------------------------------------------------------------------------|----------------------------------------------------------------------------------------------------|
|                                    | Absence of nower supply                                                   | <ul> <li>Check that the display on the panel and the plant in<br/>operation green light () are on.</li> </ul>                                                                                                    |
|                                    | Absence of power supply.                                                  | <ul> <li>Check the connections of the ambient probe.</li> </ul>                                                                                                    |
|                                    |                                                                           | If the problem persists replace the sensor.                                                                                                    |
| The compressor                     | Intervention of the general protection circuit breaker.                   | <ul> <li>Before reinserting the circuit breaker, check that<br/>there are no short circuits. Then reinsert the circuit<br/>breaker checking all the absorptions to identify any<br/>anomalies.</li> </ul>                                                                     |
| doesn't start                      |                                                                           | Before reinserting the circuit breaker, check that                                                                                                    |
| Display is OFF                     | Intervention of the circuit breaker<br>of the auxiliary circuits.         | there are no short circuits. Then reinsert the circuit breaker checking all the absorptions to identify any anomalies.                                                                                                    |
|                                    |                                                                           | • Restore the fuse (Glass fuse 10x20 F250mA 250V).                                                                                                    |
|                                    | Intervention of the secondary circuit protection fuse on the transformer. | • Check that the absorption on the econdary of the transformer does not exceed 0.25A.                                                                                                    |
|                                    |                                                                           | Check that no other users have been connected to the Kriwan power supply terminals.                                                                                                    |
|                                    |                                                                           | Check that there are no short circuits on the secondary circuit.                                                                                                    |
|                                    | The panel is in stand-by.                                                 | <ul> <li>Verify that the panel is not in standby mode (flashing<br/>d) green light). In this case, press the key to<br/>reactivate the panel (green light d) on steady).     </li> </ul>                                                                                      |
| The compressor<br>doesn't start    |                                                                           | <ul> <li>Check the electrical connections, the calibrations<br/>and the correct functioning of the sensors and the<br/>compressor.</li> </ul>                                                                                                    |
|                                    | Intervention or anomaly of pressure switches or kriwan.                   | <ul> <li>If it is the first ignition, check the presence of the<br/>"PumpDown / Thermostat" operating mode selection<br/>bridge on terminal board X1 and jumper the consent<br/>terminals of the devices not present in the system<br/>(Pressure Switches, Kriwan)</li> </ul> |
| The defrost cycle is not performed | Incorrect setting of the parameters relating to the defrost cycle         | Check the correct entry of the parameters.                                                                                                    |

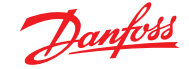

### 8.0 Maintenance

8.1 General safety rules

Whatever the nature of the maintenance, it must be performed exclusively by specialized technical personnel.

 $\overline{\mathbb{N}}$ 

In the event of a fault or maintenance to the electrical system, before proceeding with any checks, the panel must be disconnected from the mains power switch in the open position (O). Check the absence of voltage with a Tester before any operation. Each element of the electrical panel, if it proves to be faulty, must be replaced only with original parts.

If maintenance involves parts outside the panel, perform the following steps:

- Securely and safely isolate the panel power supply in one of the following ways:
  - Turn the AK-RC 113 main switch OFF and padlock the front cover.
  - Isolate the power supply upstream of our panel permanently, by tapping it to OFF.
- Put signals to indicate that the machine is under maintenance.

Before proceeding with maintenance operations, carry out the following safety instructions:

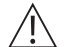

- The electrical panel must be disconnected from the power supply.
- Prevent unauthorized personnel from being present in the intervention area.
- Put signals to indicate that the machine is under maintenance.
- Wear work clothes (suits, gloves, shoes, headgear) suitable and free of free appendages.
- Remove, if worn, any object that can get caught in protruding parts of the electrical panel.
- · Have accident prevention equipment and tools suitable for operations.
- Tools must be clean and degreased.
- Have available the technical documentation necessary to perform the maintenance intervention (wiring diagrams, tables, drawings, etc.).
- At the end of the maintenance operations, remove all the residual materials and carefully clean the panel.

**NOTE:** It's absolutely forbidden to accomodate additional parts inside the panel.

The manufacturer declines every responsibility if the points in this chapter are not observed.

#### 8.2 Maintenance

Scheduled maintenance is necessary to guarantee the functionality of the electrical panel over time and to prevent the deterioration of some elements from being a source of danger for people. It must only be carried out by specialized technical personnel and in compliance with the general safety regulations.

| Device         | Type of intervention | Frequency                          |
|----------------|----------------------|------------------------------------|
| Terminal block | Wires tightening     | After first 20 days of functioning |
| Terminal block | Wires tightening     | Annual                             |

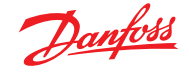

### 9.0 Appendices

9.1 AK-RC 113 wiring diagram

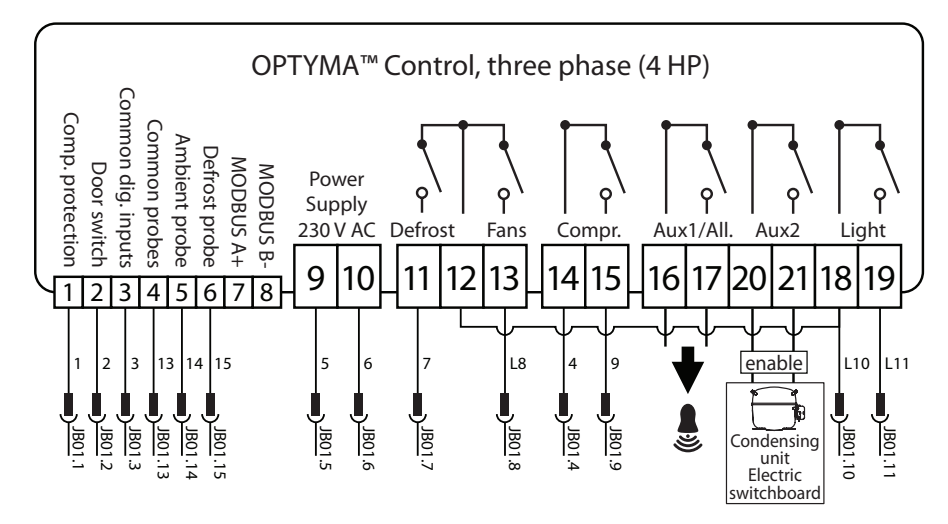

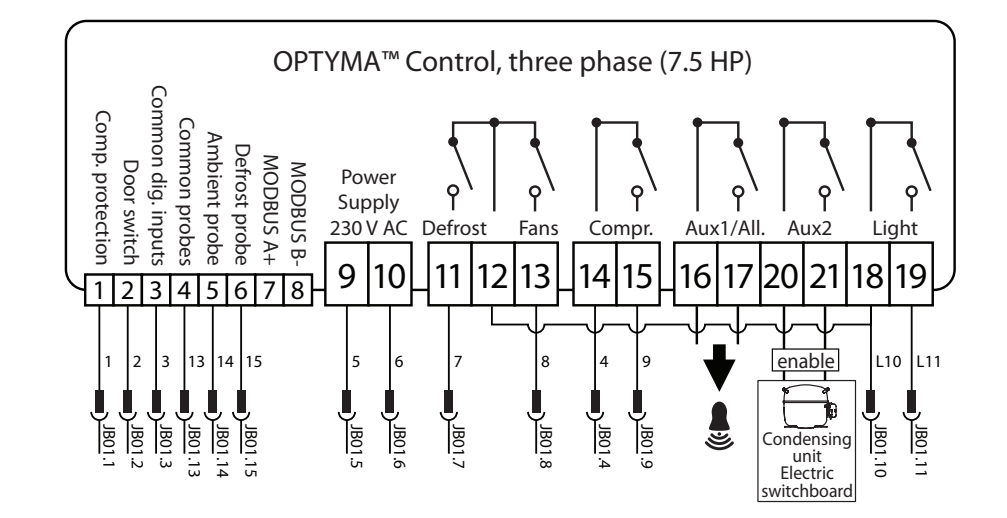

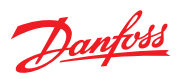

# 9.2 Part List

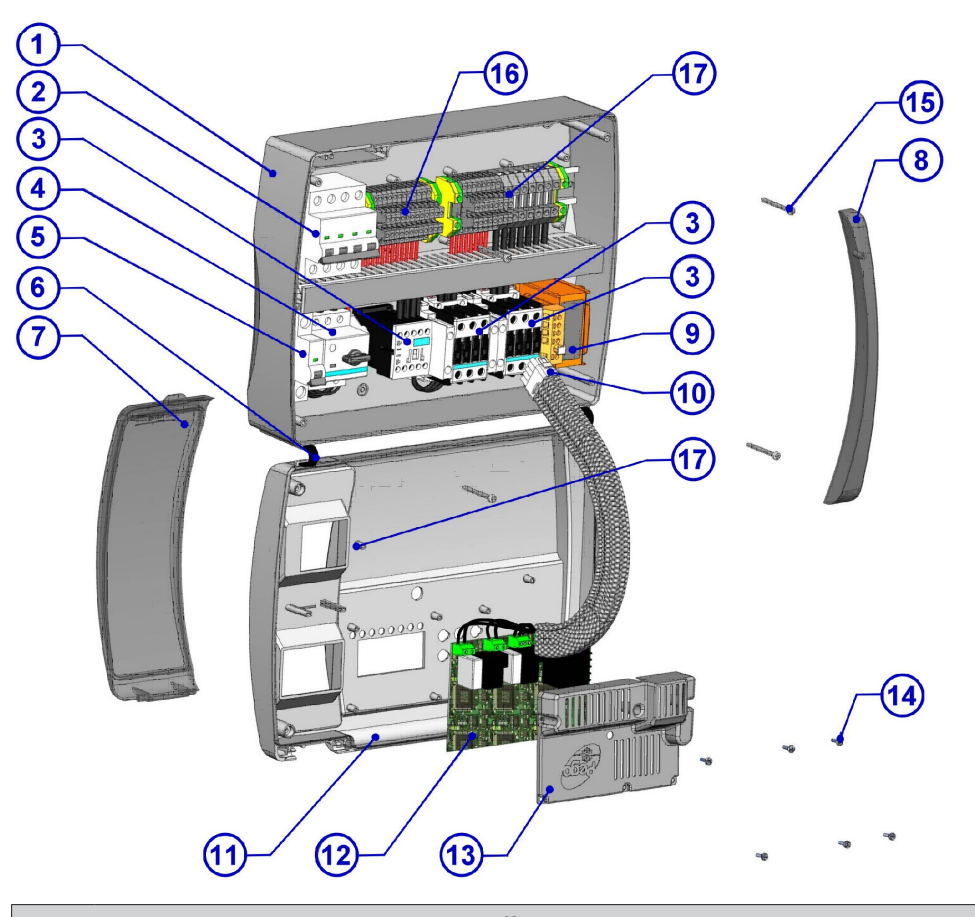

| Key  |                                                                                          |  |
|------|------------------------------------------------------------------------------------------|--|
| Ref. | Description                                                                              |  |
| 1.   | Box rear in Abs                                                                          |  |
| 2.   | 4 poles magnetothermic circuit breaker with general switch / general protection function |  |
| 3.   | Contactors for units control                                                             |  |
| 4.   | Compressor protection motor circuit breaker                                              |  |
| 5.   | Auxiliary protection 1-pole magnetothermic circuit breaker                               |  |
| 6.   | Box front opening hinges                                                                 |  |
| 7.   | Front cover in transparent polycarbonate                                                 |  |
| 8.   | Transparent polycarbonate screw cover                                                    |  |
| 9.   | Auxiliary circuits transformer (N.B. with inside a glass fuse 10 x 20 F250 mA 250 V)     |  |
| 10.  | Connector for linking panel and the electronic card                                      |  |
| 11.  | Front panel                                                                              |  |
| 12.  | Electronic card                                                                          |  |
| 13.  | Electronic card cover                                                                    |  |
| 14.  | Electronic card fixing screws                                                            |  |
| 15.  | Box closure screws                                                                       |  |
| 16.  | Auxiliary terminal block X1                                                              |  |
| 17.  | Power terminal block X2                                                                  |  |

# 10.0 Ordering

| Туре                                                                 | Code No. |
|----------------------------------------------------------------------|----------|
| Optyma Control, three phase (4HP), including 2 sensors, 4.5 – 6.3 A  | 080Z3221 |
| Optyma Control, three phase (4HP), including 2 sensors, 7 – 10 A     | 080Z3222 |
| Optyma Control, three phase, (7.5HP), including 2 sensors, 11 – 16 A | 080Z3226 |
| Optyma Control, three phase, (7.5HP), including 2 sensors, 14 – 20 A | 080Z3227 |
| Sensor EKS 221 (spare part)                                          | 084N3210 |

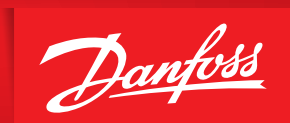

ENGINEERING TOMORROW

Danfoss can accept no responsibility for possible errors in catalogues, brochures and other printed material. Danfoss reserves the right to alter its products without notice. This also applies to products already on order provided that such alterations can be made without subsequential changes being necessary in specifications already agreed. All trademarks in this material are property of the respective companies. Danfoss and the Danfoss logotype are trademarks of Danfoss A/S. All rights reserved.